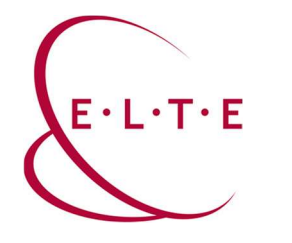

## FortiClient VPN telepítése

1. VPN azonosító igénylése:

https://iig.elte.hu/dstore/document/4544/VPN\_igenyles.pdf

2. FortiClient VPN telepítő letöltése az alábbi linkről:

https://szoftver.elte.hu/files/vpn/FortiClientVPNOnlineInstaller\_7.0.dmg

3. Nyissuk meg a letöltött .dmg fájlt, és indítsuk el a benne lévő FortiClientUpdate alkalmazást

|                | 0                                                                                                    |           |
|----------------|----------------------------------------------------------------------------------------------------|-----------|
| A(z) "FortiC   | lientUpdate" egy app, amely az internetről lett letölt<br>Biztosan megnyitja?                                                                                                    | tve.      |
|                | ) "FortiClientVPNOnlinelnstaller_7.0.dmg" lemezképen található. i<br>:) Safari töltötte le ekkor: 2021. november 18 Az Apple ellenőrizt<br>ges kártékony szoftverek jelenlétét, és nem talált egyet sem. |           |
|                | Megnyitás                                                                                                    |           |
|                | Lemezkép megjelenítése                                                                                                    |           |
|                | Mégsem                                                                                                    |           |
| Ne legyen figy | elmeztetés ezen a lemezképen lévő alkalmazások megny                                                                                                    | /itásakor |

A figyelmeztetésnél válasszuk a "Megnyitás" lehetőséget.

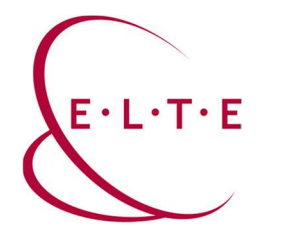

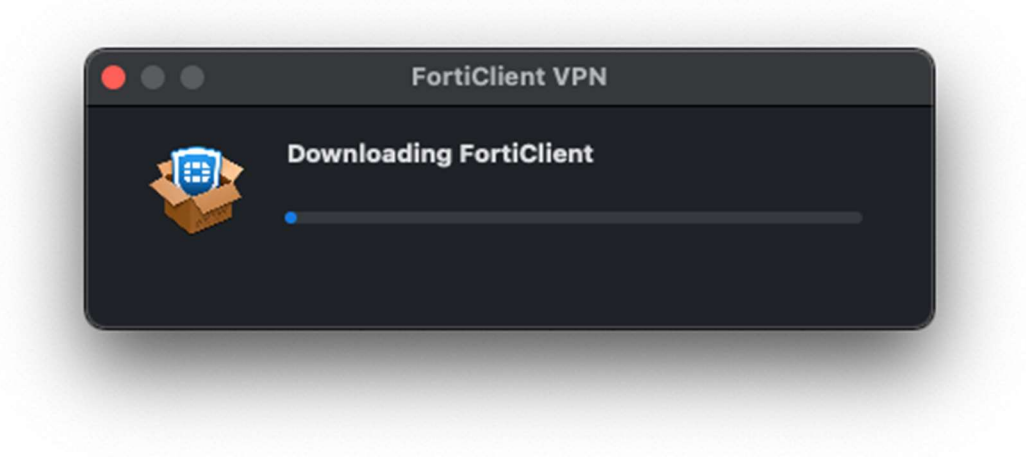

Ezt követően már elindul a FortiClient letöltése.

4. Ha befejezte a letöltés, akkor kattintsunk az "Install" gombra.

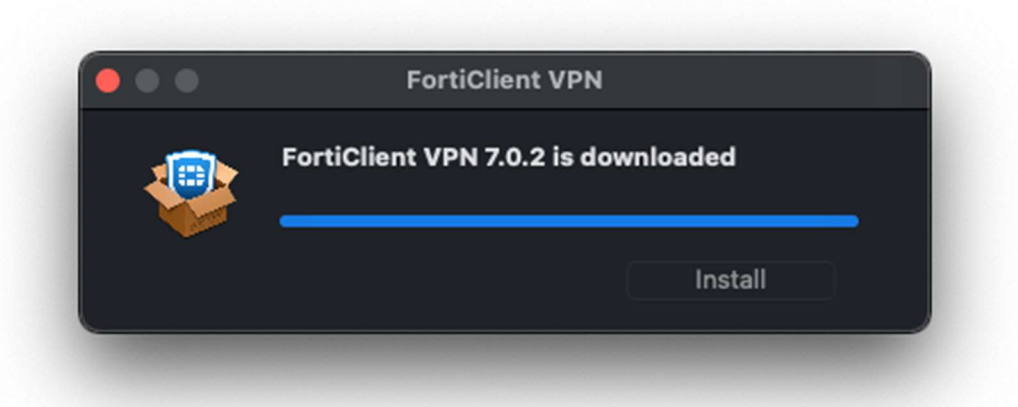

5. A felugró ablakban az "agree" lehetőséggel fogadjuk el a felhasználási szerződést.

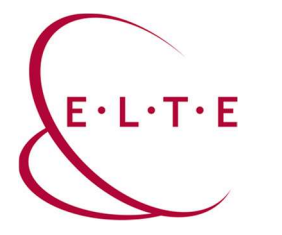

6. Ha befejezte a telepítést, kérni fogja, hogy engedélyezzük a FortiTray-t. Ezt tegyük meg.

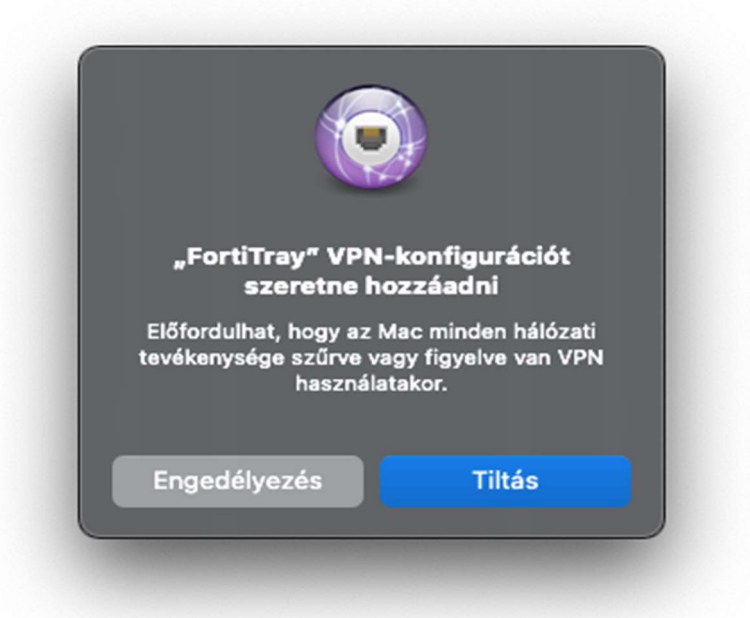

7. Ezt követően érdemes leellenőrizni a Rendszerbeállítások > Adatvédelem és biztonság menüben, hogy valóban megtörtént-e a "FortiTray" engedélyezése. A "Biztonság" szekcióban, a FileVault fölött fog figyelmeztetni, ha látjuk akkor engedélyezzük

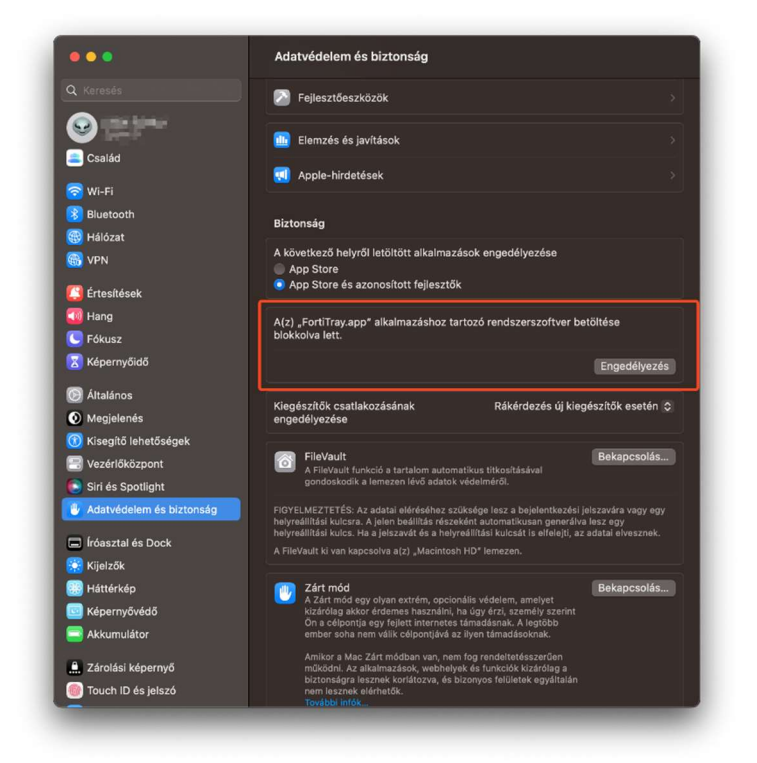

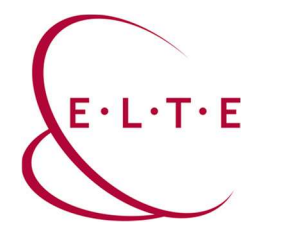

## FortiClient VPN konfigurálása

 Indítsuk el a FortiClientet, első indításnál kérni fog hozzáférést a dokumentum mappához, ezt adjuk meg. Illetve el kell fogadnunk, hogy az ingyenes programhoz nem jár támogatás majd "I accept" gombot nyomjunk.

| FortiClient                                                                                                    |   |   |    |   |
|----------------------------------------------------------------------------------------------------|---|---|----|---|
| FortiClient VPN                                                                                                    | ñ | ٠ | 90 | 6 |
| Become the licensed version for advanced features and technical support.  Acknowledge that this free software does not come with any product support. I will not contact Fortinet technical support for any issues experienced while using this free software.  Baccept |   |   |    |   |
|                                                                                                    |   |   |    |   |
|                                                                                                    | _ |   |    |   |

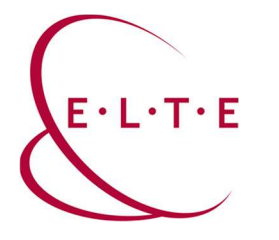

2. Majd "Configure VPN" és vegyük fel az "ELTE 1"kapcsolatot:

| Edit VPN Conr                        | nection                                                                                                    |   |
|--------------------------------------|----------------------------------------------------------------------------------------------------|---|
| VPN                                  | SSL-VPN IPsec VPN XML                                                                                              |   |
| Connection Name<br>Description       | ELTE 1                                                                                                    |   |
| Remote Gateway                       | fw1.vpn.elte.hu     +Add Remote Gateway     Customize port     4443     Enable Single Sign On (SSO) for VPN Tunnel | × |
| Client Certificate<br>Authentication | None    Prompt on login Save login                                                                                 |   |
| Username                             | caesar azonosító                                                                                                   |   |
|                                      | Cancel Save                                                                                                    |   |
|                                      |                                                                                                    |   |

3. Érdemes felvenni az "ELTE 2" kapcsolatot is, ezt az "ELTE 1" kapcsolat melletti ikonra nyomva tehetjük meg, ott az "Add a new connection" lehetőségnél.

| FortiClient VPN                                 |                                            | # \$ 0 <u>6 6</u> |
|-------------------------------------------------|--------------------------------------------|-------------------|
| Upgrade to the full version to access additiona | al features and receive technical support. |                   |
| VP<br>Uss<br>Pas                                | N Name<br>errame<br>ssword                 |                   |
|                                                 |                                            |                   |
|                                                 |                                            |                   |

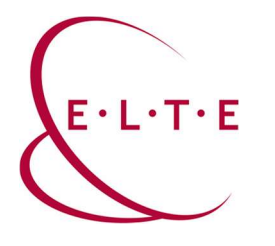

| VPN                | SSL-VPN                          | IPsec VPN            | XML |   |
|--------------------|----------------------------------|----------------------|-----|---|
| Connection Name    | ELTE 2                           |                      |     | ] |
| Description        |                                  |                      |     | ] |
| Remote Gateway     | fw2.vpn.elte.hu                  |                      |     | × |
|                    | Add Remote Gatewa Customize port | 4443                 |     |   |
|                    | Enable Single Sigr               | On (SSO) for VPN Tur | nel |   |
| Client Certificate | None                             |                      | ~   |   |
| Authentication     | Prompt on login                  | Save login           |     |   |
| Username           | caesar azonosító                 |                      |     | ] |
|                    | Canad                            | Cours                | 1   |   |
|                    | Cancel                           | Save                 |     |   |

4. Majd "Save", megadjuk a jelszavunkat és "Connect"

Ha kérdése vagy észrevétele van, keresse az IIG-s diszpécsereket a 6800-ás központi melléken.

Sikeres használatot kíván az ELTE IIG csapata!